## DÉMO CLEF C-FI

## Mode d'emploi de la démo de la clé C-FI 1. Vous avez téléchargé le fichier sur notre 2. Cliquez sur « extraire » site, vous le copiez sur la clé usb de votre choix puis vous faites un clic droit dessus et Extraire les dossiers compressés « extraire tout » Sélectionner une destination et extraire les fichiers Ce PC > 1GO (F:) Les fichiers seront extraits dans ce dossier : F:\DEMO CLEF C-FI Parcourir... Nom DEMO CLEF C-FI Afficher les dossiers extraits une fois l'opération terminée Ouvrir Ouvrir dans une nouvelle fenêtre Extraire tout... N 7-7in CRC SHA > Synology Cloud Station Drive > Examiner avec Malwarebytes Épingler à l'écran de démarrage Extraire Annuler Analyser avec Windows Defender 3. Vous cliquez maintenant sur 4. Saisissez dans la case « C-Fi Mots de passe » pour ouvrir l'application « Mot de passe principal » : Keepass dans laquelle sont répertoriés tous 7assez simple les mots de passe (ça vous donne un exemple de mot de passe amusant, non ?) Nom Ouvrir la base de données - motsdepasse.kdbx Dossier de cryptage Saisir La clé principale F:\DEMO CLEF C-FI\KeePas...\motsdepasse.kdbx KeePass-2.35 portable C-Fl clé virtuelle Mot de passe principal : ... Fichier Clé : (Aucun) 💿 <u>C-FL Mots de passe</u> Compte d'utilisateur Windows aarde Clé CFI sur C Sals Type : Fichier de commande Wir Taille : 61 octet(s) Aide OK Annuler 6. Vous pouvez créer vos entrées : 5. Vous êtes dans l'application Keepass Titre, identifiant, mot de passe, lien internet, motsdepasse.kdbx\* - KeePass motsdepasse.kdbx - KeePass Fichier Édition Affichage Outils Aide Fichier Édition Affichage Outils Aide 🕞 🙋 📊 < 🔹 🐘 🛞 🐨 👘 🏰 🔍 🗞 🕶 🔒 Rech 🗄 🛃 🙋 📊 🕰 🕶 🔏 阳 🐨 🕶 👘 拱 🔍 🤻 🖬 Recherche... motsdepasse Titre Nom d'utilisate Général 🗺 Compte google monadresse@g motsdepasse Windows 🕝 Instagram Titre moi Réseau 👻 Internet Général 🔑 site des impots Courriel 🍪 Banque Windows Copier le nom d'utilisateur 🖉 Réseau Copier le mot de passe Adresse(s) (URL(s)) Avec un clic droit vous pouvez Internet dh Exécuter la saisie automatique créer une nouvelle entrée Avec un clic droit vous pouvez Courriel Ajouter une entrée... dans le groupe sélectionné créer un nouveau groupe % Banque Modifier/Afficher l'entrée... dans la colonne de gauche Enregistrer toutes les modifications apportées à la base de données avant de fermer KeePass ? Une fois terminé vous fermez l'application Le fichier de la base de données en cours a été modifié: Fi\DEMO CLEF C-FI\KeePass-2.35 portable\motsdepasse.kdbr avec la croix en haut à droite puis cliquez inregistrer inregistrer toutes les modifications apportées à la bas ceePass. sur « enregistrer » les modification Enregistrer automatiquement quand on ferme/verrouille la base de données

## DÉMO CLEF C-FI

## Mode d'emploi de la démo de la clé C-FI (suite et fin)

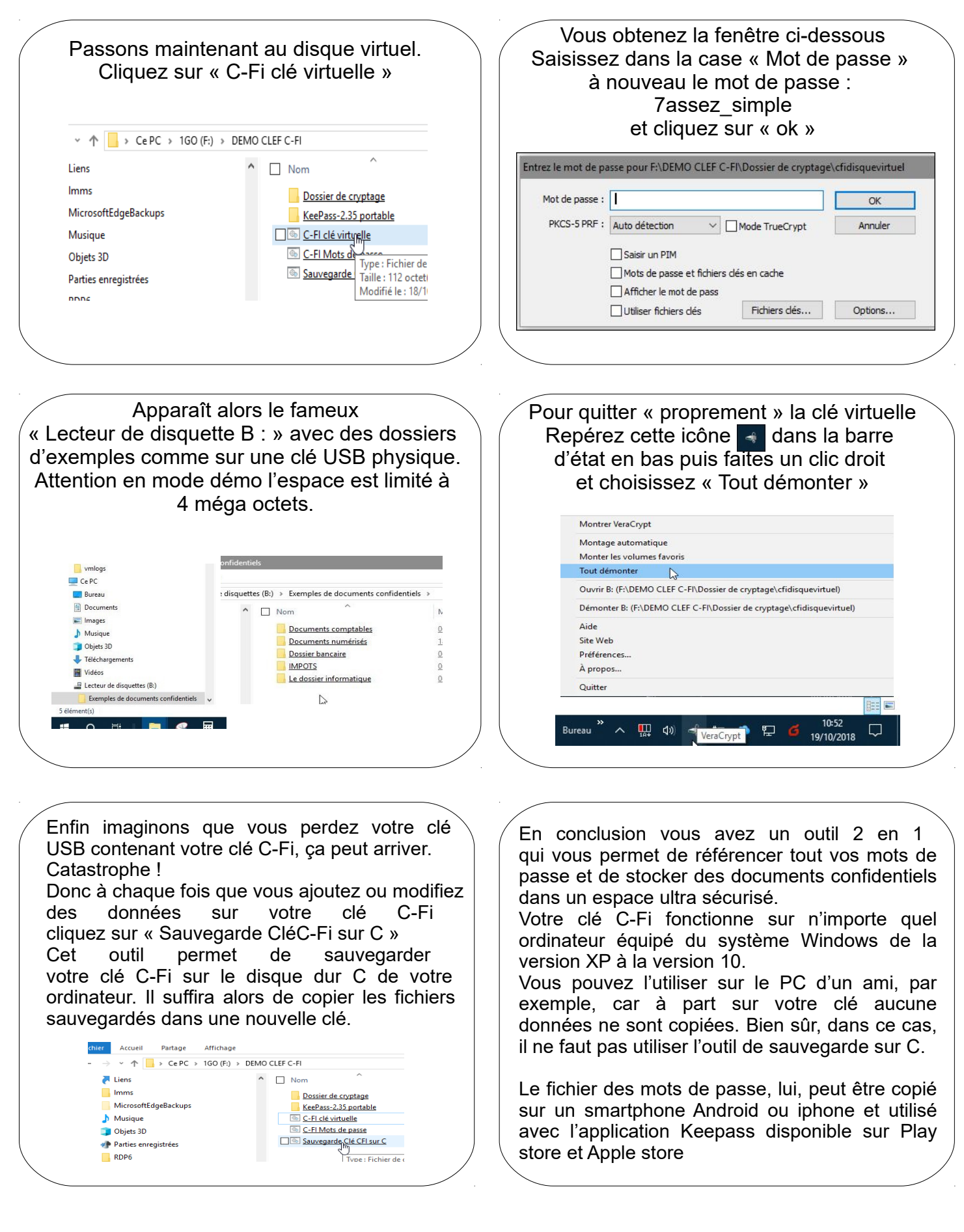